# Teknisk Pckasse og Nettbutikk beskrivelse

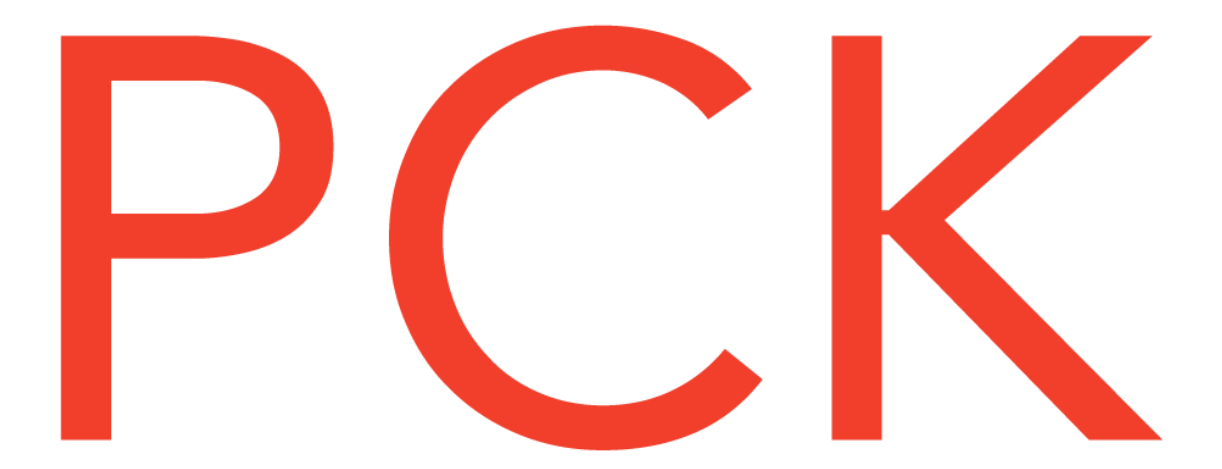

# Innhold

| Hensikten til dokumentet                        | 4  |
|-------------------------------------------------|----|
| Opprettelse av Nettbutikk                       | 4  |
| For kunder med tidligere nettbutikkstilkobling: | 5  |
| Nettbutikk oppsett                              | 6  |
| Webservice URL                                  | 6  |
| Login & Brukernavn                              | 6  |
| Kunde                                           | 6  |
| Fraktvare                                       | 6  |
| Ekstravare                                      | 6  |
| Medarbeider                                     | 6  |
| Kategorier på nett                              | 7  |
| Standardlager                                   | 7  |
| Kundebehandling                                 | 7  |
| Opprett webshop kunder                          | 7  |
| Kundegruppe                                     | 7  |
| Utskrift av plukkliste                          | 7  |
| Manuelt                                         | 7  |
| Når ordre hentes ned                            | 7  |
| Skriver                                         | 7  |
| Levering – Automatisk fullevering               | 7  |
| Kredittordre - Ordremal                         | 7  |
| Kommunikasjon                                   | 8  |
| Ikke hent ned webordre med denne maskin         | 8  |
| Ved kall fra nettbutikk                         | 8  |
| Vedlikeholdsrutiner                             | 8  |
| Oppdater alle saldoer                           | 8  |
| Send alle varer på nytt                         | 8  |
| Send logo                                       | 8  |
| Slett kø                                        | 8  |
| Varegrupper -> Web-grupper                      | 8  |
| Send flere kunder til webshop                   | 9  |
| Opprett bildedatabase                           | 9  |
| Send ekstrabilder på nytt                       | 9  |
| Opprett webshop                                 | 9  |
| Varer                                           | 10 |
|                                                 |    |

| Få varen opp på nett                              | 10 |
|---------------------------------------------------|----|
| Felter ved varekortet som sendes til nettbutikken | 11 |
| Tilbud                                            | 11 |
| Ekstra info                                       | 11 |
| Produktserie                                      | 11 |
| Produsent                                         | 11 |
| Bilder                                            | 11 |
| Farge/størrelse                                   | 12 |
| Info (beskrivelse og Yoast)                       | 12 |
| Innkjøp                                           | 12 |
| Nettbutikk                                        | 12 |
| Flere bilder på en vare i nettbutikken            | 15 |
| Eksempel av bilder på varer knyttet med farge ID  | 16 |
| Webgrupper                                        | 18 |
| Ordrebehandling                                   | 20 |
| Aktive webordre                                   | 20 |
| Oppfrisk                                          | 20 |
| Skriv Plukkliste                                  | 20 |
| Ferdigmeld                                        | 21 |
| Sendings informasjon                              | 23 |
| Fullførte webordre                                | 24 |
| Oppfrisk                                          | 24 |
| Vis ordren på nett                                | 24 |
| Vis leveringer                                    | 24 |
| Returner varer                                    | 25 |
| Oppdateringskø                                    | 26 |
| Oppfrisk                                          | 26 |
| Fjern feilmeldinger                               | 26 |
| Sett i gang køen igjen                            | 26 |
| Lukk                                              | 26 |
| Webjournal                                        | 27 |
| Skriv ut                                          | 27 |
| Spesifisert                                       | 27 |
| Betalingstyper                                    | 27 |

# Hensikten til dokumentet

Dette er en innføring på PckasseNettbutikk som leveres av PCK AS, i samarbeid med vårt forhandlernettverk, ut til sluttbrukere av PCKasse.

Hensikten i dette dokumentet er å utdype funksjonene i Pckasse relatert til nettbutikk og andre veien.

# **Opprettelse av Nettbutikk**

For å opprette din nettbutikk går du til den nederste fanen i Pckasse «Nettbutikk».

Den vil åpne ett vindu med en knapp nede i venstre hjørnet som heter «Opprett Webshop».

Opprett webshop

Trykk på denne og du vil automatisk motta e-post med videre informasjon.

(Nettbutikken er nå oppe).

NB! Dette vinduet vil ikke dukke opp hvis din Pckasse har hatt en tidligere nettbutikktilkobling. Da oppretter man nettbutikken på manuell måte som forklares på neste side.

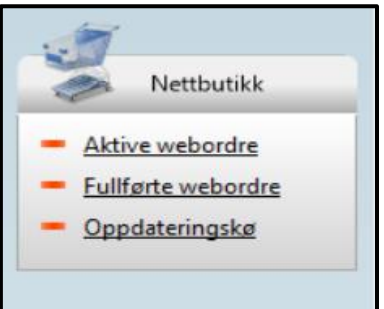

- 1. Gå til Oppsett  $\rightarrow$  Programinnstillinger  $\rightarrow$  Rutiner  $\rightarrow$  Nettbutikk oppsett.
- 2. Her ifra sletter du innholdet som ligger i «Webservice Url» feltet og «Passord» feltet.
- 3. Legg inn følgende URL i Webservice Url: https://pckassenettbutikk.no/multipck/api
- 4. Trykk «Opprett webshop».

| Oppsett Webshop | Oppsett Webshop x                                  |                                            |  |  |  |  |  |  |  |  |
|-----------------|----------------------------------------------------|--------------------------------------------|--|--|--|--|--|--|--|--|
| Webservice Url  | vice Url https://pckassenettbutikk.no/multipck/api |                                            |  |  |  |  |  |  |  |  |
| Login           | 0                                                  |                                            |  |  |  |  |  |  |  |  |
| Password        | Password                                           |                                            |  |  |  |  |  |  |  |  |
| Kunde           | 0                                                  |                                            |  |  |  |  |  |  |  |  |
| Fraktvare       | <u></u>                                            |                                            |  |  |  |  |  |  |  |  |
| Ekstra vare     | ×                                                  |                                            |  |  |  |  |  |  |  |  |
| Medarbeider     | 0                                                  |                                            |  |  |  |  |  |  |  |  |
| Kategorier      | r på nettet                                        | Lager                                      |  |  |  |  |  |  |  |  |
| Varegrupper     | Vebgrupper                                         | Standardlager (Standard) ~                 |  |  |  |  |  |  |  |  |
| Kundebeha       | andling                                            |                                            |  |  |  |  |  |  |  |  |
| Opprett web     | oshop kunder Kundegruppe                           | (Ingen) V                                  |  |  |  |  |  |  |  |  |
| Utskrift av     | plukkliste                                         | Levering                                   |  |  |  |  |  |  |  |  |
| Manuelt C       | ) Når ordre hentes                                 | Automatisk fullevering                     |  |  |  |  |  |  |  |  |
| Skriver Ing     | jen utskrift 🛛 🗸 🗸                                 | Kommunikasion                              |  |  |  |  |  |  |  |  |
|                 |                                                    | Ikke hent ned webordre med denne maskin    |  |  |  |  |  |  |  |  |
| Kredittordi     | re                                                 |                                            |  |  |  |  |  |  |  |  |
|                 | gen) 🗸                                             | Ved kall fra nettbutikk Kø opp henting 🗸 🗸 |  |  |  |  |  |  |  |  |
| Vedlikehol      | ldsrutiner                                         |                                            |  |  |  |  |  |  |  |  |
| Oppdater alle   | saldoer Varegrupper -> Web-                        | grupper                                    |  |  |  |  |  |  |  |  |
| Send alle varer | på nytt Send flere kunder til w                    | Opprett webshop                            |  |  |  |  |  |  |  |  |
| Send log        | jo Opprett bildedata                               | base                                       |  |  |  |  |  |  |  |  |
| Slett kø        | Send ekstrabilder på                               | å nytt Avbryt OK 🧃                         |  |  |  |  |  |  |  |  |

# Nettbutikk oppsett

Nettbutikk oppsettet er stedet i Pckasse for du kan adminsitrere innstillinger for koblingen mellom kassen og nettbutikken, samtidig som hvordan Pckasse skal oppføre seg og måten kassen skal håndtere forskjellig informasjon fra nettbutikken.

# Webservice URL

Dette feltet er strengen som benyttes for at Pckasse vet hvilken nettbutikkleverandør man skal koble seg opp mot, eller opprette nettbutikk hos.

For å koble seg til PCK-nettbutikk er strengen:

https://pckassenettbutikk.no/multipck/api

Andre strenger får man av den spesifikke nettbutikkleverandøren.

# Login & Brukernavn

Disse feltene er nøklene for å koble kassen mot den spesifikke nettbutikken man ønsker. I PCK-nettbutikk kan man se login og endre passordet i WordPress admin (https://pckassenettbutikk.no/wp-admin), så legger man da tilsvarende login og passord i disse feltene for å koble kassen mot nettbutikken. Bruker man en annen nettbutikk leverandør får man disse nøklene av dem.

## Kunde

Som standard vil en kunde som handler en vare i nettbutikken ikke importeres inn til kundelisten i PCKasse.

Sett fra PCKasse sitt ståsted er alle kunder fra nettbutikken en "WebKunde".

Når du oppretter en PCK-nettbutikk vil PCKasse automatisk opprette en "WebKunde" som står som standard, og alle ordrer fra nettbutikk vil da havne på denne kunden. Huker du på "Opprett webshop kunder" under kundebehandlingsfeltet vil PCKasse opprette en egen kunde for hver bestilling som kommer fra nettbutikk.

## Fraktvare

Fraktpris blir generert av nettbutikken før ordren kommer til PCKasse. Denne fraktprisen må knyttes til en vare (fraktvare), det vil PCKasse automatisk opprette når man oppretter nettbutikken vår. Denne varen får da prisen nettbutikken opprette når ordren kommer ned til PCKasse.

## Ekstravare

Hvis man har noen ekstra gebyrer eller lignende havner dette på denne varen. Varen blir da også opprettet automatisk når man oppretter PCK-nettbutikk. Noen nettbutikk leverandører bruker kanskje denne til tips.

# Medarbeider

Du må også velge en egen ansatt som skal stå som medarbeider i alle ordre fra nettbutikken.

# Kategorier på nett

Her kan du velge mellom å benytte vanlige varegrupper for å sortere produktsortimentet ditt på nett, eller om du vil bruke egne dedikerte webgrupper for dette.

# Standardlager

Her definerer du lageret nettbutikken skal trekke varene fra. Om du ikke velger et lager vil den trekke fra "Standard lageret."

# Kundebehandling

# Opprett webshop kunder

Dersom du huker på denne vil PCKasse opprette en egen kunde for alle som bestiller noe fra nettbutikken.

PCKasse vil knytte kunden som blir sendt fra nettbutikken til kunden i PCKasse med epost-adresse. Kunderabatter du da gir i PCKasse vil reflekteres i nettbutikken.

## Kundegruppe

Her kan du definere en kundegruppe som du ønsker at kunder som blir sendt fra nettbutikken registreres under. F.eks. "nettbutikk-kunder". Velger du denne kundegruppen her, så vil alle kunder som blir sendt fra nettbutikken til PCKasse bli registrert i denne spesifikke kundegruppen.

Enkelt kan du da sortere hvilke kunder som kommer fra nettbutikken.

# Utskrift av plukkliste

## Manuelt

Huker du av for manuelt vil det si at du må selv skrive ut en plukkliste hvis du skulle trenge det for en ordre som kom fra nettbutikken.

## Når ordre hentes ned

Huker du på denne derimot vil PCKasse automatisk skrive ut en plukkliste når du henter en nettbutikkordre ned til PCKasse i aktive webordre.

# Skriver

Her kan du velge hvilken av skriverne fra skriveroppsettet under «Denne maskin» som skal benyttes for utskrift av plukkliste til webordre.

# Levering – Automatisk fullevering

Huker du av denne vil du aktivere automatisk full levering.

Dette vil si at når du henter en ordre ned fra nettbutikken så blir den full-levert og går rett til fullførte webordre. Dette er godt egnet noen som selger take-awaybestillinger på nett.

# Kredittordre - Ordremal

Hvis du har en kunde som bestiller med tilsendt faktura i nettbutikken vil dette da går til «Kredittordre» bildet og ligge klar for fakturering istedenfor å gå til aktive webordre. Her kan du da velge en ordre mal som skal benyttes for kunder som lager en kreditt ordre. Husk at kunden må være kredittgodkjent for at de skal kunne bruke denne funksjonen.

# Kommunikasjon

## Ikke hent ned webordre med denne maskin

Denne avhukningen gjør at nettbutikk ordre ikke blir hentet ned med denne maskinen. Flere kunder med nettbutikk bruker kanskje en bakroms PC for å håndtere alt relatert nettbutikk. Da kan man benytte dette for at nettbutikk ordrene ikke skal hentes ned på feil maskin og skape problemer.

## Ved kall fra nettbutikk

Her kan du velge hvordan Pckasse skal oppføre seg når den blir oppfordret til å hente ned en webordre.

Ikke hent ned – vil gjøre at maskinen du er på ikke henter ned webordre
Kø opp henting – Vil gjøre at Pckasse køer opp henting av webordre (anbefalt).
Hent umiddlebart – Kjører synkront og vil hente ordre med en gang uten å køe dette opp.

Man trenger som regel ikke denne, med mindre man sliter med å få ned ordre fortløpende.

## Vedlikeholdsrutiner

## Oppdater alle saldoer

Denne knappen oppdaterer alle varesaldoer i PCKasse opp til nettbutikken. Hvis saldoene i nettbutikken og PCKasse ikke skulle stemme kan man fikse dette her. Da kan man se i "oppdaterings kø" for å se om det kanskje ligger noen feilmeldinger rundt oppdatering av saldoer. Hvis det gjør det kan man da slette disse feilmeldingene fra køen og trykke på "Oppdater alle saldoer".

## Send alle varer på nytt

Denne knappen vil sende alle varedata (bortsett fra variantbilder) opp til nettbutikken. Dette overskriver alle tidligere varedata. Hvis nettbutikken og PCKasse ikke stemmer kan man eventuelt slette hele "Oppdateringskøen" og sende alle varer på nytt.

## Send logo

Har du endret logo i PCKasse kan du bruke denne knappen for å oppdatere logoen i nettbutikken.

## Slett kø

Sletter alle linjer i oppdateringskøen. Bør brukes med omtanke, og gå over alt man sletter før man bruker denne funksjonen.

## Varegrupper -> Web-grupper

Denne knappen kopierer alle varegrupper i PCKasse om til webgrupper. Den vil da knytte alle varer koblet til en varegruppe mot tilsvarende webgruppe. Har en vare allerede en webgruppe knyttet til seg vil ikke PCKasse endre dette.

#### Side 9

#### Send flere kunder til webshop

Her kan du dra opp kundelisten din og velge kunder du vil send over til nettbutikken din. Kundene får da en nettbutikk bruker og en mail med passord. Du kan også legge inn en velkomstmelding. PCKasse knytter kunder fra nettbutikk på e-post, så hvis du sender en kunde opp til nettbutikk uten e-post; vil du få en feilmelding.

#### Opprett bildedatabase

Hvis du vil bruke flere bilder på en vare må du ha trykket på denne knappen. Denne knappen oppretter en egen lokal bildedatabase som deles opp til nettbutikken. Grunnen til at man må bruke en egen bildedatabase for variantbilder er for å minske størrelsen på backup-filene.

## Send ekstrabilder på nytt

Denne knappen sender variant/ekstrabilder på nytt fra den separate bildedatabasen. Så hvis du sender alle varer på nytt, kan det være lønnsomt å sende ekstrabilder på nytt også hvis man benytter dette.

## Opprett webshop

Denne knappen oppretter du en nettbutikk med. Husk å fyll ut Webservice URL strengen.

# Varer

Vi lager en eksempelvare som skal vises på nett. La oss kalle den «T-skjorte». Gi den en hovedgruppe og pris på nøyaktig samme måte som om den var en helt vanlig vare. Når vi først er i gang tar vi et lite varemottak på denne varen også, så kan vi se på hvordan lagerstyring og saldo påvirker tilgjengeligheten på vår vare i nettbutikken.

|                                                                                                    | 💀 Vare 🛛                                                                                                    |                                |
|----------------------------------------------------------------------------------------------------|----------------------------------------------------------------------------------------------------|--------------------------------|
| Oppsett                                                                                                    | Varenr Varenavn Id 5108 Oppdatert 04.06.2021 14:11                                                                                                    |                                |
|                                                                                                    | 100102 😽 T skjorte 🦉                                                                                                    |                                |
| Grunnregistre Grunnregistre Varer Varer Vareliste                                                                                     | Utsalgspris     Grupper     Strekkoder     Lager       Ink mva     299,00     Varegruppe1     (Ingen)     Image: Constraint of the stress of the stress | <ul> <li></li> <li></li> </ul> |
| Varegrupper 1     Varegrupper 2     Varegrupper 3     Enheter     Hovedgrupper     (Posteringsgrupper)     Lagerliste     Kompagagetr | Kjøpspris       0,00         Frakt       0,00         DB       239,20         DG       100,00                                                                                                    | ۲                              |
| Ordrelinjeregler     Ordrelinjeregler     Produsenter     Produktserier     Import     Webgrupper     Varekategorier                  | Priser       Ekstra info       Bilder       Komponenter       Alternativer       Farge/Størrelse       Varetillegg       Kategorier       Info       Ordre       Innkjøp       Nettbutikk         Beskrivelse på nett       Synlig på nett       Anbefalt produkt       Eksternlink (Feks bilde, pdf, nettadresse)       Eksternlink (Feks bilde, pdf, nettadresse)         Flott T skjorte!       Skaffevare       Skjul ved tomt lager       Undernavn         Overmateriale: 50% polyester, 50%       Skaffetid       0       Kjøpstype         Materiale: Jersey       Vedlikkholdsråd: Kan ikke tørkes i       Pris på nett       0,000       Kjøpstype                                                                                                    |                                |
| Kunder  Kunder  keyerandører  Regnskap                                                                                                | tørketrommel, Maskinvask på 30°C       Saldogrense       0         Sendingstype       Ikke i bruk       Nettbutikken benytter varegrupper som kategorier på nett.         Sendingsbeløp       0,00       Dersom du ønsker å bruke webgrupper istedet, så velg dette inne i webshopoppsett.         Dyn Stat.       Skriv etikett       Behold info ved OK knapp         Statistikk       Sett favoritt       Søk på EAN                                                                                                    | k ()                           |

Gå nå inn på denne varen i «Varer -> varer» og åpne fanen «Nettbutikk»

# Få varen opp på nett

Det første man gjør for å gjøre en vare tilgjengelig i nettbutikken er å huke av boksen «Synlig på nett». Vi legger også inn en varebeskrivelse i «Beskrivelse på nett» feltet, slik at dette også kommer med.

Tenk her på hva kunden ønsker å vite om varen. Alt fra info om materiale til vaskeinstruksjoner eller ren reklame-tekst kan legges her.

# Felter ved varekortet som sendes til nettbutikken

# Tilbud

Tilbud sendes opp med varen til nettbutikken, sammen datofeltene «Gyldig til» og «Gyldig fra», som gjør at du enkelt kan planlegge tilbud frem i tid bekymringsfritt.

| Tilbud  |      |     |            |                  |       |  |
|---------|------|-----|------------|------------------|-------|--|
| Pris    | 0,00 | DG  | Gyldig fra | 01.01.2000 00:00 |       |  |
| Eks mva | 0,00 | 0,0 | Gyldig til | 01.01.2000 00:00 |       |  |
|         |      |     |            | Begrens gyldig   | heten |  |

#### Ekstra info

#### Produktserie

Dette feltet sendes til nettbutikken å kan brukes som en filtrering på nett.

#### Produsent

Dette feltet sendes til nettbutikken å kan brukes som en filtrering på nett.

Bilder

Velg bilde som representerer varen i dette feltet. Det er smart å bruke samme bakgrunn på alle dine bilder. Fortrinnsvis hvitt. Det gir et ryddig profesjonelt inntrykk på kunden.

| Priser           | Ekstra info         | Bilder                   | Komponenter | Alternativer  | Farge/Størrelse | Varetillegg | Kategorier               | Info             | Ordre | Innkjøp   | Nettbutikk             |        |
|------------------|---------------------|--------------------------|-------------|---------------|-----------------|-------------|--------------------------|------------------|-------|-----------|------------------------|--------|
| Bil              | de                  |                          |             | Hent<br>Slett | Ekstra bild     | der<br>Q 5  | C<br>FargelD<br>Legg til | )<br>i listen -> | •     | Farge ID  | Bilde                  |        |
| Dyn S<br>Statist | tat. Skr<br>ikk Set | iv etikett<br>t favoritt | Søk på EA   | N             |                 |             | Sle                      | ett              | Be    | hold info | ved OK knapp<br>Avbryt | Bruk 🚺 |

NB! Ekstrabilder og bilder med farge ID koblet til seg blir forklart senere (se innledning).

## Farge/størrelse

Dine farge og størrelse varianter av produktet sendes til nettbutikken og vil kunne velges av kunde når de handler på nett.

# Info (beskrivelse og Yoast)

# Info 1

Dette fritekst feltet sendes med varen til nettbutikken og fungerer som ett ekstra beskrivelsesfelt. Det vil havne lenger ned (under «Beskrivelse på nett» feltet) og kan benyttes til ekstra nyttig info. Feltet kan benyttes for å separere «Beskrivelse på nett» feltet slik at det ser ryddigere ut.

# Info 2

Dette feltet benyttes tile en utvidelse for søkeoptimalisering vi benytter i nettbutikken (Yoast). I dette feltet kan man skrive «Meta tittel».

# Info 3

Dette feltet benyttes også til søkeoptimalisering (Yoast). I dette feltet kan man skrive «Meta beskrivelse».

#### Innkjøp

Vekt og dimensjoner blir sendt med varen til nettbutikken og vil kunne ses av kunden som handler på nett.

## Nettbutikk

Nettbutikk fanen på varekortet bør du gjøre deg kjent med for å enklere forstå og kunne utføre vedlikehold av varer.

# • Beskrivelse på nett

Fri-tekst felt som sendes med varen og vil være synlig for kunden som handler. Informasjon om produktet passer godt her.

# • Synlig på nett

Bestemmer om den spesifikke varen skal sendes opp til nettbutikken eller ikke.

# • Anbefalt produkt

Gir varen en «Anbefalt» badge på nett og en filtreringsmulighet som ett anbefalt produkt. Vil fremheves i en karusell på toppen av produktsiden som standard.

# • Skaffevare

Skru denne på for å indikere at varen er en bestillingsvare som ikke er på

lager, og bestilles etter etterspørsel. Vil komme frem med tekst på varen i nettbutikken.

# • Skjul ved tom på lager

Vil skjule produktet i nettbutikken da den går tomt på lager. Hvis ikke skrudd på vil produktet fortsatt vises med teksten «Tomt på lager» og kan fremdeles ikke kjøpes.

# • Skaffetid

Indikerer hvor mange dager det er beregnet før varen er på lager fra den bestilles.

# • Pris på nett

Hvis du ønsker at varen skal ha en egen pris på nett, kan det fylles inn her. Hvis ikke hentes utsalgsprisen.

# • Saldogrense

Her kan du fylle inn en grense for at nettbutikk skal vise færre varer på lager enn det Pckasse har. Det kan være nyttig for å unngå å selge noe på nett samtidig som i fysisk butikk. Eksempel: Du har 10 av en vare på lager.

Du fyller inn 2 i saldogrense.

Varen vil vises og kun la selges 8 av seg.

# • Sendingstype

Ikke i bruk – Normal sending Elektronisk levering – ikke en fysisk vare Kan ikke sendes - må hentes. Frakt pr vare – varen får sin egen frakt («sendingsbeløp»).

# • Sendingsbeløp

Hvis varen har sitt eget fraktbeløp kan det fylles inn her.

# • Eksternlink

Eksternlink kan f.eks. settes til produsentens side om varen, men kan også settes til andre nettadresser.

# Undernavn

Kan brukes til modellbetegnelse, meget kort beskrivelse av varen eller for å separere ett for langt varenavn.

# Kjøpstype

Normal – vanlig kjøpstype

Kontakt for bestilling – gjør om kjøpsknappen til en «Kontakt for bestilling» knapp som tar kunden til «Kontakt oss» siden hvor de kan ringe/sende epost.

<u>Kontakt for pris</u> – skjuler prisen på nett og gjør om kjøpsknappen til en «Kontakt for pris» knapp som tar kunden til «Kontakt oss» siden hvor de kan ringe/sende epost for spørsmål om produktet.

Kampanjevare – Gir en «Kampanje» badge på varen i nettbutikken.

# • Webgrupper

Hvis du benytter webgrupper i nettbutikken, vil du få mulighet til å definere webgruppe 1,2 og 3 på varen her. Hvis ikke benytter du bare varegruppe 1, 2 og 3 som standard.

# Ønsker du å ikke ta i bruk lagerstyring i nettbutikken?

For de som selger programvare, massasje eller andre lignende tjenester hvor det ikke er noen saldo på produkter, er det kanskje ikke ønskelig å ha denne «tomt på lager» teksten på en vare når den ikke har en direkte saldo.

Her er ett lite triks.

På varekortet i Pckasse går du til «Nettbutikk» fanen  $\rightarrow$  Huk på skaffevare  $\rightarrow$ Sett skaffetid til «-1». Dette gjør at varen lar seg bestille evig av, men samtidig ikke visuelt indikerer at det er en bestillingsvare.

# Flere bilder på en vare i nettbutikken

På varekortet i Pckasse under fanen «Bilder» har du mulighet til å legge til ekstrabilder på varen din, disse vil vises på nett på forskjellig måte ut ifra hvordan du legger disse inn her.

NB! Har du ikke «Ekstra bilder» feltet? Det skyldes at du ikke har en bildedatabase hvor disse kan legges inn i. Du kan enkelt opprette denne bildedatabasen under Admin → Oppsett → Programinnstillinger → Rutiner → Nettbutikk oppsett. Her trykker du «Opprett bildedatabase». Du vil nå ha feltet i varekortet.

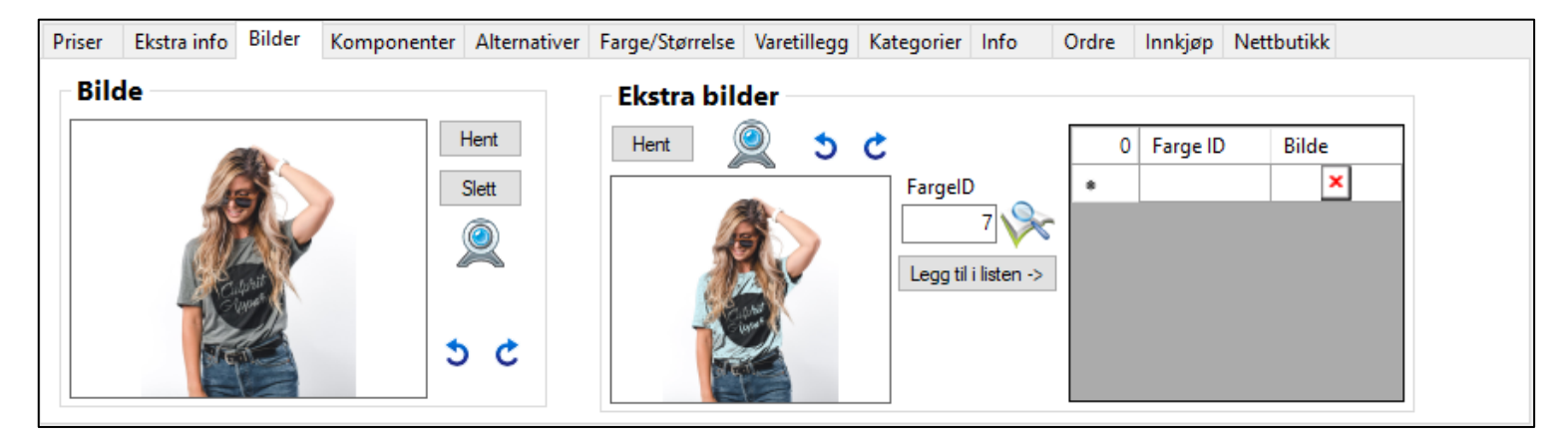

Trykk på «Hent» knappen å finn bilde i filutforskeren, eller enkelt drag and drop bilde inn i ruten. Begge måter støttes i Pckasse. Hvis du ønsker å knytte en Farge til bilde du legger inn kan du skrive ID'en til fargen i «FargeID» feltet samtidig. Når det er gjort, trykker du legg til i listen og som alltid bruk for å lagre.

Legger du kun inn bilde i listen, vil det legges i en bildekarusell under hovedbildet.

Legger du inn bilde med en FargeID, vil bilde kun vises når kunden velger den aktuelle fargen på varen i nettbutikken.

# Eksempel av bilder på varer knyttet med farge ID

Her knytter vi ett bilde av ett par hvite sko mot fargelD'en til fargen hvit. Og det samme mot det sorte skoene. Når man da velger fargen i nettbutikken, bytter bilde til den aktuelle fargen.

|   | 2 | Bilde |     | Farge<br>ID |  |
|---|---|-------|-----|-------------|--|
| • | 1 |       | -25 | 1           |  |
|   | 2 |       | -   | 2           |  |
| ٠ |   |       | ×   |             |  |
|   |   |       |     |             |  |
|   |   |       |     |             |  |
|   |   |       |     |             |  |
|   |   |       |     |             |  |
|   |   |       |     |             |  |

Da blir det seende slik.

|      | HJEM 7 BUTH<br>Slip'ons<br>Vans | KK / ALLE VARER |           |
|------|---------------------------------|-----------------|-----------|
|      | 599,00 k                        | cr              | NULLSTILL |
|      | Farge                           | hvit            | ~         |
| -    | Størrelse                       | str 39          | ~         |
|      | 9 på lager                      |                 |           |
| (un) | - 1 +                           | кјøр            |           |

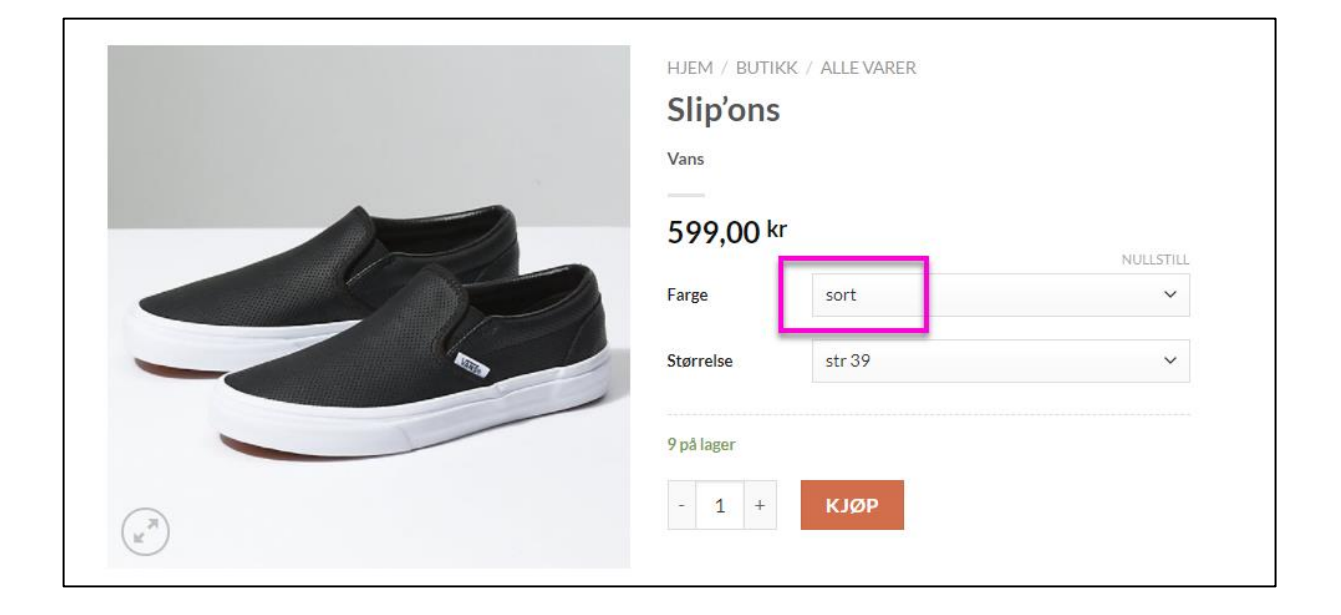

# Ønskes det å jobbes med ekstrabilder rett fra varelisten?

Da går du inn på "**varer**" -> "**Vareliste**" I Pckasse. Høyreklikk inne i varelista og trykk på "**Velg kolonne**".

| 2                                 | ^∫ | • <del>•</del> V | arel | iste 🔀 🕛 | Info    | X          |       |                   |           |          |                |             |                  |            |               |            |  |
|-----------------------------------|----|------------------|------|----------|---------|------------|-------|-------------------|-----------|----------|----------------|-------------|------------------|------------|---------------|------------|--|
| Oppsett                           |    | Γ                | 9    | Varenr   |         | Varenavn   |       | Utpris<br>ink.mva | Kjøpspris | Varegr.1 | Pakningsantall | Hovedgruppe | Sist oppdatert   | Bilder     | Farge/Str     | Skaffevare |  |
|                                   |    | •                | 1    | 100001   | Gaveko  | t          |       | 0.00              | 0.00      | (Ingen)  | 0              | Gavekort    | 08.04.2019 14:18 | Vis Bilder | Vis Farge/Str |            |  |
| Grunnregistre                     |    |                  | 2    | 100000   | Bukse - | Dame       | 71    | 800,00            | 300.00    | (Ingen)  | 0              | Standard    | 16.04.2019 08:45 | Vis Bilder | Vis Farge/Str |            |  |
|                                   |    |                  | 3    | 100003   | Veske - | dame       | V     | 1 125,00          | 300,00    | (Ingen)  | 0              | Standard    | 17.04.2019 11:20 | Vis Bilder | Vis Farge/Str |            |  |
| Varer                             |    |                  | 4    | 100004   | Frak    | _          |       |                   |           |          | 0              | Standard    | 09.04.2019 13:09 | Vis Bilder | Vis Farge/Str |            |  |
|                                   |    |                  | 5    | 100005   | T-shi   | Høvr       | eklik | k på              | en r      | navn 🛛   | 0              | Standard    | 17.04.2019 12:46 | Vis Bilder | Vis Farge/Str |            |  |
| Varer                             |    |                  | 6    | 100006   | Vans    | · · ·~ J · |       |                   |           |          | 0              | Standard    | 17.04.2019 11:09 | Vis Bilder | Vis Farge/Str |            |  |
| - Vareliste                       |    |                  | 7    | 100007   | Conv    | koll       | one   | og t              | rvkk      | på       | 0              | Standard    | 07.05.2019 14:34 | Vis Bilder | Vis Farge/Str |            |  |
| <ul> <li>Varegrupper 1</li> </ul> |    |                  | 8    | 100008   | Hette   |            |       |                   | ·         | ' I      | 0              | Standard    | 07.05.2019 13:49 | Vis Bilder | Vis Farge/Str |            |  |
| <ul> <li>Varegrupper 2</li> </ul> |    |                  | 9    | 100009   | Hat -   |            | "Kc   | ollone            | er"       |          | 0              | Standard    | 17.04.2019 11:10 | Vis Bilder | Vis Farge/Str |            |  |
| <ul> <li>Varegrupper 3</li> </ul> |    |                  |      |          |         |            | _     |                   |           |          |                |             |                  |            |               |            |  |
| <ul> <li>Enheter</li> </ul>       |    |                  |      |          |         |            |       |                   |           |          |                |             |                  |            |               |            |  |
| Hovedgrupper                      |    |                  |      |          |         |            |       |                   |           |          |                |             |                  |            |               |            |  |
| (Posteringsgrupper)               |    |                  |      |          |         |            |       |                   |           |          |                |             |                  |            |               |            |  |

Her får du opp en del forskjellige funksjoner du kan legge til. Legg til **"+Bilder"** ved å trykke på den i venstre kolonne, trykk pil til høyre og Ok for å legge funksjonen til.

Nå som du har lagt til denne funksjonen kan du se at den ligger på de forskjellige varene i Varelista. Nå kan du trykke på "**Vis bilder**" funksjonen du nettopp la til på en vare å legge til flere bilder som jeg viser under.

Her kan du dra bilder fra andre områder som f.eks. nettleser rett til Pckasse.

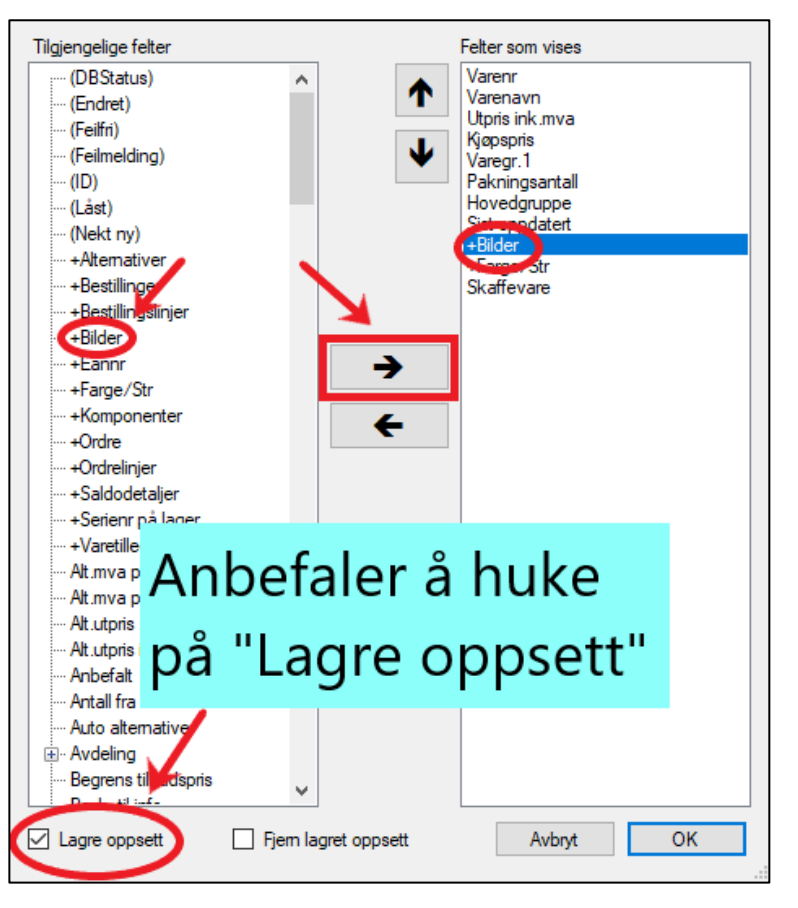

# Webgrupper

Det kan være nyttig å en annerledes sortering av varegrupper på nett.

Kanskje man har en varegruppe som heter «Tekstiler», men det er ønskelig at den skal fremstå som «Klær» på nett f.eks.

Vil du rokkere om sorteringen uten å endre varegruppe på de enkelte varer kan du bruke webgrupper.

Du aktiverer bruk av webgrupper på «Oppsett -> Programinnstillinger -> Database -> Webshop oppsett -> Kategorier på nettet» Bytt til webgrupper.

Nå kan du gå til «Varer» - «Webgrupper». På samme måte som varegrupper, har man tre typer webgrupper. Webgruppe 1, 2 og 3.

La oss si at vi skal kategorisere varen «T skjorte» på nett med webgrupper.

Ett eksempel kan da være å legge den inn slik.

Webgruppe 1 – Dame

Webgruppe 2 – Topper

Webgruppe 3 – T-skjorte

|                                      | 🖳 Webgrupper 🔀 🖳 Info 🛛 🗵       |                         |                          |
|--------------------------------------|---------------------------------|-------------------------|--------------------------|
| Oppsett                              | Webgruppe 1                     | Webgruppe 2             | Webgruppe 3              |
|                                      | 4 (ID) Webgr.1 navn             | 10 (ID) Webgr.2 navn    | 13 (ID) Webgr.3 navn     |
| Communister                          | ▶ 1 9 Dame                      | ▶ 1 4 Genser            | ▶ 1 1 T-skjorte          |
| Grunnregistre                        | 2 10 Herre                      | 2 5 Bukse               | 2 1002 Singlet           |
|                                      | 3 11 Bam                        | 3 6 Sko                 | 3 1003 Solbriller        |
| Varer                                | 4 12 Nøytral                    | 4 7 Jakke               | 4 1004 Vesker            |
|                                      | •                               | 5 8 Hodeplagg           | 5 1005 Båtsko            |
| - <u>Varer</u>                       |                                 | 6 9 Topper              | 6 1006 Joggebukse        |
| <ul> <li><u>Vareliste</u></li> </ul> |                                 | 7 10 Shorts             | 7 1007 Chinos            |
| Varegrupper 1                        |                                 | 8 11 Accessories        | 8 1008 Boots             |
| Varegrupper 2                        |                                 | 9 12 Gavekort           | 9 1009 Hettegenser       |
| Varegrupper 3                        |                                 | 10 13 inne              | 10 1010 Casual           |
| - Enheter                            |                                 | •                       | 11 1011 Frakk            |
| Hovedgrupper                         |                                 |                         | 12 1012 Jeans Y          |
| (Posteringsgrupper)                  | Beskrivelse webgruppe 1         | Beskrivelse webgruppe 2 | Beskrivelse webgruppe 3  |
| Lagerliste                           | Hvilken kjønn produktet er til. | [block id="topper"]     | Spesifiserende kategori. |
| Komponenter                          |                                 |                         |                          |
| <ul> <li>Ordrelinjeregler</li> </ul> |                                 |                         |                          |
| Produsenter                          |                                 |                         |                          |
| <ul> <li>Produktserier</li> </ul>    |                                 |                         |                          |
| Import                               |                                 |                         |                          |
| - <u>Webgrupper</u>                  |                                 |                         |                          |
| Varekategorier                       |                                 |                         |                          |
|                                      |                                 |                         |                          |

På nett vil filtrering av hiarkiet se slik ut.

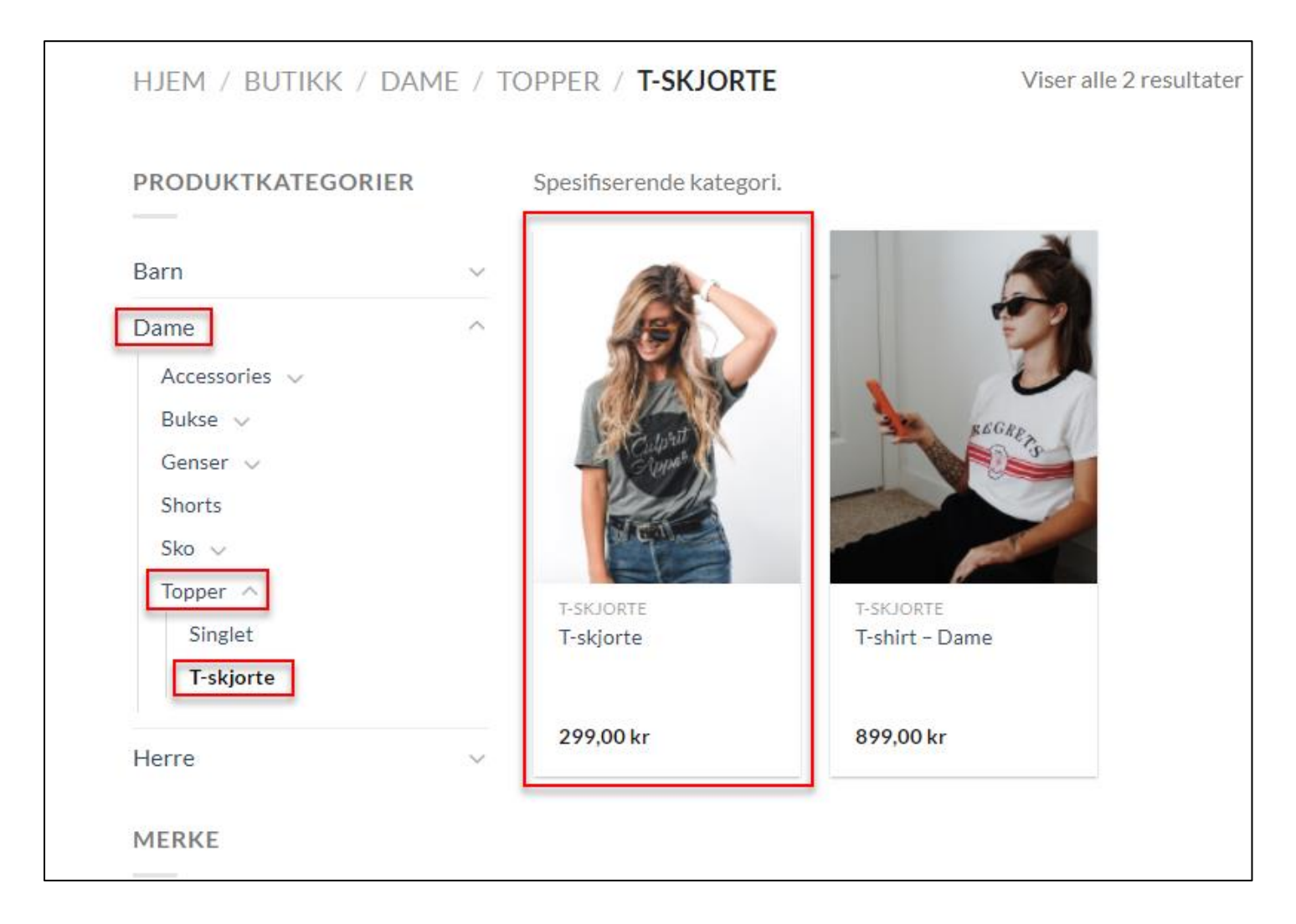

# Ordrebehandling

Ordrebehandlingen gjøres under nettbutikk fanen i Pckasse sitt admin bilde. Inne på «Aktive webordre» vil alle dine webordre dukke opp og kunne behandles.

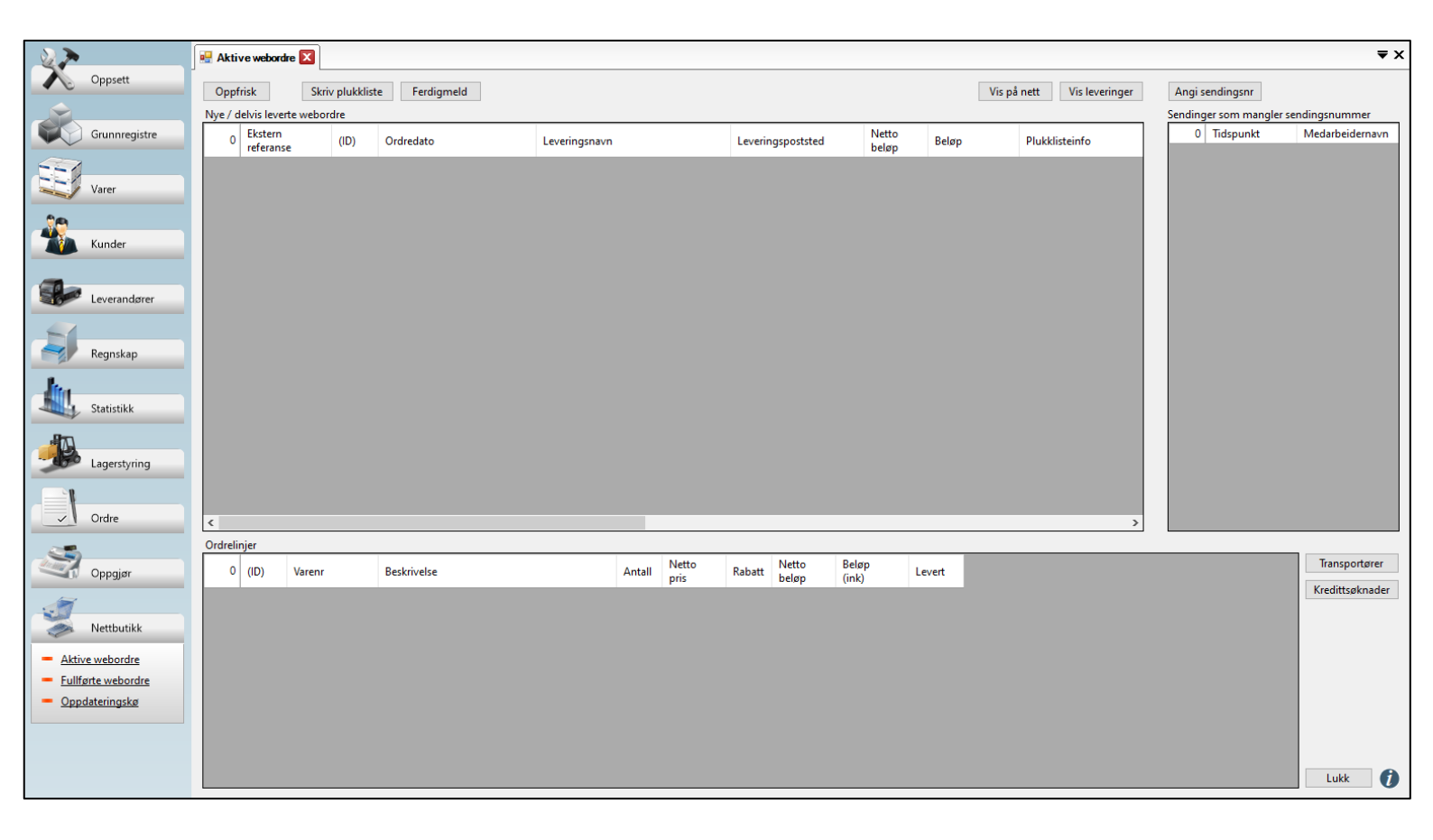

## Aktive webordre

Ordre fra din nettbutikk vil vises i dette vinduet. Herifra bestemmer du hva som videre skal skje med ordren.

Normal prosedyre vil være å plukke varene som skal sendes, sende dem til kunden med et fraktselskap og til slutt ferdigmelde ordren.

## Oppfrisk

Denne knappen henter ned de siste ordrene fra webshopen.

## Skriv Plukkliste

Skriver ut en plukk liste for den markerte ordren. Dette kan også gjøres automatisk når ordren mottas. (Settes opp i «Oppsett -> Programinnstillinger -> Database -> Webshop oppsett -> Utskrift av plukkliste»

# Ferdigmeld

Åpner et vindu for ferdigmeldte ordre.

| Ordre                 | Leveres:      |        |        |         |
|-----------------------|---------------|--------|--------|---------|
|                       |               |        |        |         |
| Ønsket leveringsmåte: |               |        |        |         |
|                       | TIf:          |        |        |         |
| Melding fra bestil    | ler           |        |        |         |
| menang na besti       |               |        |        |         |
|                       |               |        |        |         |
|                       |               |        |        |         |
| Leveres nå            |               |        |        |         |
| Medarbeider 0         | 5             | Transp | ortør  |         |
| Pakkenr               |               | (lkke) | valgt) | ~       |
| Melding               |               |        |        |         |
|                       |               |        |        |         |
| 0 Varenr              | Beskrivelse   | Antall | Levert | Leveres |
|                       |               |        |        |         |
|                       |               |        |        |         |
|                       |               |        |        |         |
|                       |               |        |        |         |
|                       |               |        |        |         |
|                       |               |        |        |         |
|                       |               |        |        |         |
|                       |               |        |        |         |
|                       |               |        |        |         |
| Slett restlinjer      | Skriv ut prof | orma   |        | Send    |
|                       |               |        |        | Lukk 🧃  |

#### Ordre

Ordren som skal ferdigstilles.

#### Leveres nå

Det er her selve ferdigmelding av ordren foregår.

#### Medarbeider

Fyll inn ansatt som står for sendingen.

#### Pakkenummer

Fyll inn pakkenummeret du får av din leverandør. Fyller du ikke inn dette feltet vil ordren havne i feltet til høyre i «webshop -> Aktive ordre» kalt «Sendinger uten sendingsnummer». Der kan du gi de et sendingsnummer på et senere tidspunkt.

#### Side 22

#### Transportør

Velg transportøren for denne ordren. Det kan tenkes at man ikke alltid har sendingsnummeret klart når man ferdigstiller ordren i Pckasse, ett nyttig tips er kunne vært å benytte en transportør som krever at sendingsnummer er med. (Se mer info om transportører lenger ned).

## Melding

Her kan du skrive inn en melding som kommer med i eposten de mottar. Her kan det f.eks. skrives «Vi sender buksa og genseren, men skoene får vi ikke inn før om 2 dager».

## Ordrelinje-vinduet

Her velges det hva som skal leveres ved å endre antallet i «Leveres» feltet til hvor mange av varen som sendes. Husk at du ikke kan levere mer enn det som er bestilt av kunden (det som står i «Antall» feltet). Man kan ikke endre varenummer feltet.

## Slett restlinjer

Denne avhukningen benyttes til å slette gjenstående ordrelinjer som ikke skal leveres. Leverer man 0 på alle ordrelinjer, huker på denne og trykker «Send» vil ordren kanselleres. Du kan f.eks, også levere 1 av 2 ordrelinjer og benytte denne til å kansellere den du ikke leverer, da vil ordren bli dellevert.

## Skriv ut proforma

Skriver ut en proforma-faktura nå ordren ferdigmeldes, som kan benyttes med toll eller annet.

#### Sendings informasjon

#### Sendinger som mangler sendingsnummer

Hvis du benytter en transportør som krever sendingsnummer, vil ordre du ferdigmelder uten ett sendingsnummer lagt med havne i dette vinduet. Disse vil ikke forsvinne herifra med mindre du legger inn ett sendingsnummer på dem, eller om man deaktiverer avhukningen for at den aktuelle transportøren krever sendingsnummer.

## Transportører

Denne knappen åpner et vindu der du kan legge inn dine tilgjengelige transportører.

Legg inn ID, Navn, Tracking-url og om transportøren krever sendingsnr.

Tracking-url blir benyttet i eposten kunden får da en ordre blir levert. Undersøk med din leverandør om syntaksen på deres pakkesporinger. Den enkleste måten å finne ut pakkesporingssyntaksen er å finne en pakkesporing som er i bruk fra din leverandør.

For så å bytte ut selve sporingsnummeret med tegnene {0}.

Ett eksempel på en tracking URL kunne vært:

https://sporing.bring.no/sporing.html?q={0}

| •   | Trans  | portører     |                       |              | -                  | - 🗆 | $\times$   |
|-----|--------|--------------|-----------------------|--------------|--------------------|-----|------------|
| E   | 0      | (ID)         | Navn                  | Tracking Url | Krever sendingsnr. |     |            |
|     |        |              |                       |              |                    |     |            |
|     |        |              |                       |              |                    |     |            |
|     |        |              |                       |              |                    |     |            |
|     |        |              |                       |              |                    |     |            |
|     |        |              |                       |              |                    |     |            |
|     |        |              |                       |              |                    |     |            |
|     |        |              |                       |              |                    |     |            |
|     |        |              |                       |              |                    |     |            |
| Pal | kesp   | ooringsurl b | ytter ut {0} med send | ingsnr.      | Avbrvt             | ОК  |            |
| rek | (s: nt | p://sponn    | g.onng.no/sponng.htr  | ni ?q={U}    |                    |     | <b>_ •</b> |

#### Fullførte webordre

Fra dette vinduet har du oversikt over allerede fullførte webordre. Det er også her krediteringer utføres fra, noe som ikke er utenfor det vanlige i en nettbutikk.

#### Oppfrisk

Oppdaterer listen med siste info fra webshop / PCKasse.

#### Vis ordren på nett

Åpner ordren i WooCommerce (baksiden av nettbutikken din).

Her kan man se litt logger, hva nettbutikken har mottatt og kommunikasjonen mot innløser. Du kan også se hvilken maskin som mottok ordren.

#### Vis leveringer

Her kan du nyttig info rundt levering av ordren. Hvem, hva og når. Høyreklikk inne i dette vinduet å legg til flere kolonner med nyttig info hvis det ønskes.

|                                  |                   | ^   | 🖥 Fulli  | førte web | ordre 🔀            | 🖳 Info    | X               |                 |       |            |               |          |                |                |          |                | ₹× |
|----------------------------------|-------------------|-----|----------|-----------|--------------------|-----------|-----------------|-----------------|-------|------------|---------------|----------|----------------|----------------|----------|----------------|----|
|                                  | Grunnregistre     | _ [ | Oppf     | risk      |                    | Vis ordr  | ren på nett     | Vis leveringer  | Retu  | rner varer |               |          |                |                |          |                |    |
|                                  |                   | F   | Fulleve  | rte websl | nopordre           |           |                 |                 |       |            |               |          |                |                |          |                |    |
|                                  | Varer             |     |          |           |                    |           |                 |                 |       |            |               |          |                |                |          |                |    |
| 80                               |                   |     | (Alle    | Y         |                    | Y         | Y               | <b>T</b>        |       | Y          |               | ۲<br>۲   |                |                | ſ        | T              |    |
|                                  | Kunder            |     | 71       | (ID)      | Eksterr<br>referan | se        | Ordredato       | Medarbeidernavn | Beløp |            | Kunde         |          |                | Ordrelin       | jer      | Betalinger     | ^  |
|                                  |                   |     | 35       | 4063      | 3201               |           | 13.08.2020      | Morten E        |       | 795,0      | 0 Morten Er   | ngelstad |                | Vis Ord        | relinjer | Vis Betalinger |    |
|                                  |                   |     | 36       | 4064      | 3203               |           | 13.08.2020      | Morten E        |       | 4 191,0    | 0 Morten Er   | ngelstad |                | Vis Ord        | relinjer | Vis Betalinger |    |
| 20                               | Leverandører      |     | 37       | 4066      | 3205               |           | 13.08.2020      | Morten E        |       | 795,0      | 0 Morten Er   | ngelstad |                | Vis Ord        | relinjer | Vis Betalinger |    |
|                                  |                   |     | 38       | 4067      | 3208               |           | 19.08.2020      | Morten E        |       | 795,0      | 0 Morten Er   | ngelstad |                | Vis Ord        | relinjer | Vis Betalinger |    |
|                                  | Regiskap          |     | 39       | 4068      | 3209               |           | 19.08.2020      | Morten E        |       | 895,0      | 0 Morten Er   | ngelstad |                | Vis Ord        | relinjer | Vis Betalinger |    |
| ALC: NO                          | negrisnap         |     | 40       | 4071      | 3221               |           | 25.08.2020      | Morten E        |       | 795,0      | 0 Morten Er   | ngelstad |                | Vis Ord        | relinjer | Vis Betalinger |    |
| - In-                            |                   |     | 41       | 4073      | 3262               |           | 27.08.2020      | Morten E        |       | 895,0      | 0 Morten Er   | ngelstad |                | Vis Ord        | relinjer | Vis Betalinger |    |
|                                  | Statistikk        |     | 42       | 4074      | 3263               |           | 28.08.2020      | Morten E        |       | 125,0      | 0 Morten Er   | ngelstad |                | Vis Ord        | relinjer | Vis Betalinger |    |
| Bee                              |                   |     | 43       | 4075      | 3264               |           | 28.08.2020      | Morten E        |       | 125,0      | 0 Morten Er   | ngelstad |                | Vis Ord        | relinjer | Vis Betalinger |    |
| B                                |                   |     | 44       | 4083      | 3282               |           | 07.09.2020      | Morten E        |       | 1 294,0    | 0 Morten Er   | ngelstad |                | Vis Ord        | relinjer | Vis Betalinger | ~  |
| - do-                            | Lagerstyring      | (   | Ordrelii | njer      |                    |           |                 |                 |       |            |               |          |                |                |          |                |    |
| 1                                |                   |     | 3        | Varenr    |                    | Beskrive  | else            |                 |       | Antall     | Netto<br>pris | Rabatt   | Netto<br>beløp | Beløp<br>(ink) | Levert   |                |    |
| ~1                               | Ordre             |     | ▶ 1      | 100034    |                    | Shorts Ba | aby Blue Stripe | ed              |       | 1          | 479,20        | 0,0      | 479,20         | 599,00         |          | 1              |    |
| -                                |                   |     | 2        | 100033    |                    | Yellow ta | ank top buttor  | ıs              |       | 1          | 399,20        | 0,0      | 399,20         | 499,00         |          | 1              |    |
| and the second second            | Onneier           |     | 3        | 100004    |                    | Fastpris  |                 |                 |       | 1          | 76,80         | 0,0      | 76,80          | 96,00          |          | 1              |    |
|                                  | Oppgjør           |     |          |           |                    |           |                 |                 |       |            |               |          |                |                |          |                |    |
|                                  |                   |     |          |           |                    |           |                 |                 |       |            |               |          |                |                |          |                |    |
|                                  | Nettbutikk        |     |          |           |                    |           |                 |                 |       |            |               |          |                |                |          |                |    |
|                                  |                   |     |          |           |                    |           |                 |                 |       |            |               |          |                |                |          |                |    |
| <ul> <li><u>Aktiv</u></li> </ul> | <u>e webordre</u> |     |          |           |                    |           |                 |                 |       |            |               |          |                |                |          |                |    |
| Fullfy                           | ørte webordre     |     |          |           |                    |           |                 |                 |       |            |               |          |                |                |          |                |    |
| - <u>Opp</u>                     | dateringskø       |     |          |           |                    |           |                 |                 |       |            |               |          |                |                |          | Lukk           | 1  |
|                                  |                   |     |          |           |                    |           |                 |                 |       |            |               |          |                |                |          |                |    |

## Returner varer

Åpner et vindu der du kan ta imot returnerte varer.

Ordre - Velg hvilken ordre du vil ta imot returnerte varer på.

Medarbeider - Velg ansatt.

<u>Melding</u> - Legg ved beskjed som vil komme med i eposten kunden får når en ordre har blitt refundert.

<u>Ordrelinjer</u> - Det kan være lurt å legge «Levert» feltet og «Krediteres» feltet ved siden av hverandre her for god oversikt. Da kan du enkelt se hvor mye som er levert per ordrelinje, og velge antall som skal krediteres i «Krediteres» feltet, så trykke «Krediter» for å utføre de valgte endringene.

<u>Ekstrabeløp</u> – Er ett felt for ett frittstående beløp som kan refunderes tilbake til kunde som plaster på såret. Funksjonen forutser det er trekt like mye eller mer enn det valgte beløpet.

Denne funksjonen vil mest sannsynlig ikke fungere i PckasseNettbutikk, da betalingsinnløserene vi støtter og kommuniserer med, som regel kun tar imot trekk/refusjonsbeløp på ordrelinje nivå, altså ikke frittstående beløp.

| 3594<br>Leveres<br>Medarbeid<br>Melding<br>↓ 1 10<br>2 10<br>3 10 | es tilbake<br>eider 0 | 0563 Oslo        |        |        |            |                |
|-------------------------------------------------------------------|-----------------------|------------------|--------|--------|------------|----------------|
| Leveres<br>Medarbeid<br>Melding<br>Melding<br>10<br>2 10<br>3 10  | es tilbake<br>ider 0  | >                |        |        |            |                |
| Medarbeid<br>Melding                                              | Varenr                |                  |        |        |            |                |
| Melding<br>3 V<br>1 10<br>2 10<br>3 10                            | Varenr                |                  |        |        |            |                |
| 3 V<br>▶ 1 10<br>2 10<br>3 10                                     | Varenr                |                  |        |        |            |                |
| ▶ 1 10<br>2 10<br>3 10                                            |                       | Beskrivelse      | Antall | Levert | Krediteres | Beløp<br>(ink) |
| 2 10<br>3 10                                                      | 100034                | Shorts Baby Blue | 1      | 1      | 0          | 599,00         |
| 3 10                                                              | 100033                | Yellow tank top  | 1      | 1      | 0          | 499,00         |
|                                                                   | 100004                | Fastpris         | 1      | 1      | 0          | 96,00          |
|                                                                   |                       |                  |        |        |            |                |

#### Krediter

Utfører krediteringen med de valgte verdiene lagt i «krediteres» feltene på ordrelinjen(e).

# Oppdateringskø

Oppdateringskøen er kommunikasjonskanalen mellom PCKasse og webshopen. En feil i kommunikasjonen som fører til at en handling ikke utføres vises som en feilmelding her.

Når Pckasse og webshopen utveksler informasjon uten problemer vil listen her være tom.

# Oppfrisk

Henter opp alle kommunikasjonsfeil og viser dem i vinduet.

# Fjern feilmeldinger

Fjerner feilmeldinger som ligger på de forskjellige linjene med kommunikasjonsfeil.

Noen feilmeldinger vil låse linja til å ikke kjøre igjen med en gang, så i visse tilfeller må man kanskje fjerne feilmeldinger, for så å sette løen i gang på nytt.

# Sett i gang køen igjen

Forsøker å sende dataene det ble noe feil med på nytt.

# Lukk

Lukker vinduet. Feilmeldingene vil fortsatt vises neste gang du åpner vinduet.

# Webjournal

Alle dine webordre-sendinger vil lagres og samles i en webjournal. Denne finner du i Admin av Pckasse under «Regnskap» → «Webjournal».

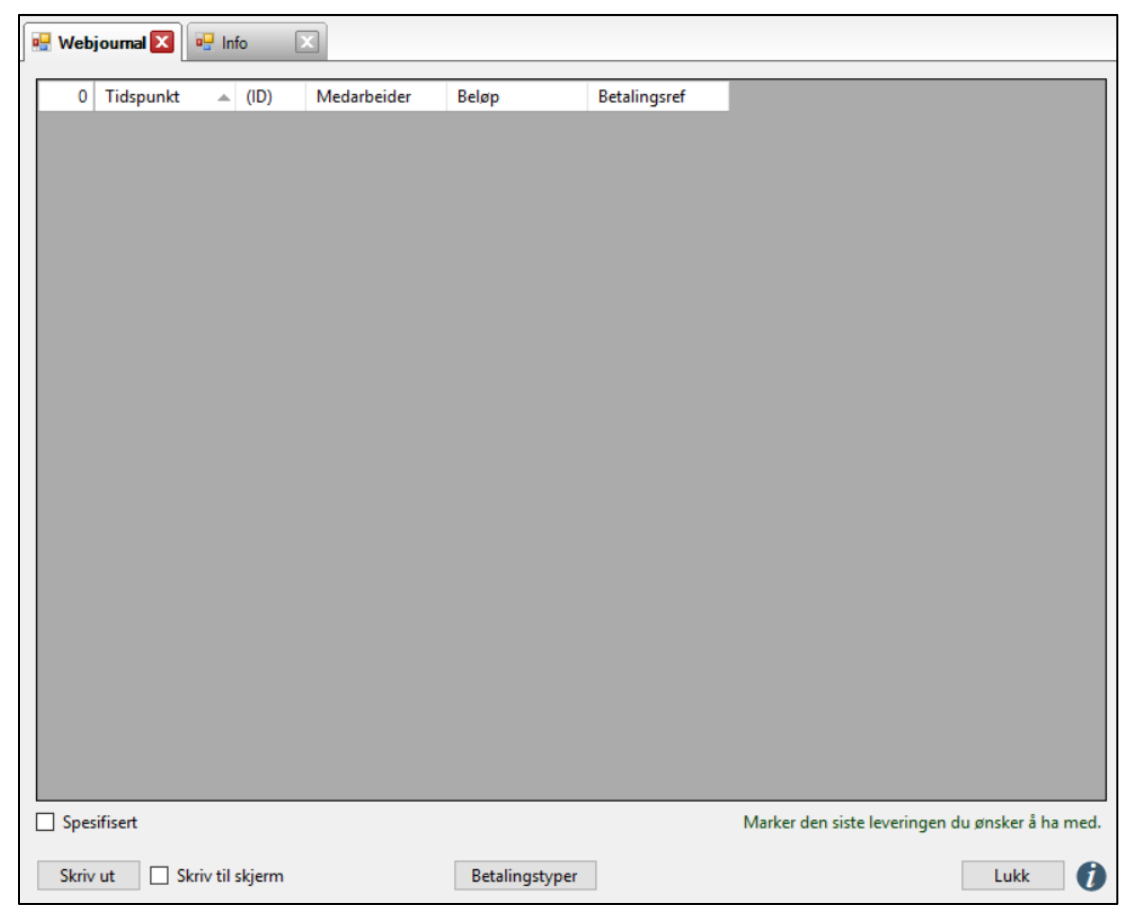

## Skriv ut

Marker den siste leveringen du ønsker å ha med. Alle leveringer før denne i listen vil da også komme med i transaksjonen. Trykk så skriv ut. Har du fylt ut din regnskapsførers epostadresse i «Oppsett -> Programinnstillinger -> Regnskap» vil en PCKasse lage en regnskaps fil og åpne din standard epostklient klar til sending.

# Spesifisert

Hvis du huker på denne, vil hovedbok-posteringer bli spesifisert per kort-id.

## Betalingstyper

Her kan du administrere betalingstyper du mottar fra nettbutikken. Med «Hent» knappen kan du enkelt hente betalingstypene fra nettbutikken.

Du må fortsatt fylle ut kontonr til disse, så hør med din regnskapsfører om hvilke kontoer som foretrekkes. Fyll så ut de aktuelle feltene.